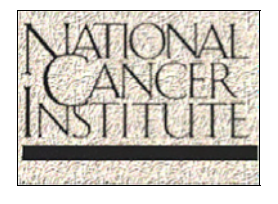

NATIONAL CANCER INSTITUTE

# Clinical Data System (CDS) Web Application

VERSION 3.0 — AUGUST 11, 2006

**QUICK REFERENCE GUIDE** 

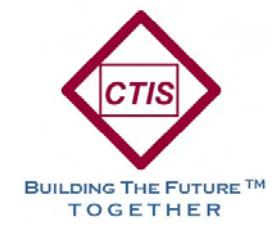

PRODUCED BY CAPITAL TECHNOLOGY INFORMATION SERVICES, INC.

The Clinical Data System Web Application Quick Reference Guide was prepared for:

National Cancer Institute (NCI) National Institutes of Health (NIH)

By:

Capital Technology Information Services, Inc.

One Research Court, Suite 200

Rockville, Maryland 20850-3236

Tel: 301-948-3033

Fax: 301-948-2242

Home Page: http://www.ctisinc.com

Under the Information Management and Computer Support Contract N02-CM-27021.

The brand names and product names used in this manual are trade names, service marks, trademarks, or registered trademarks of their respective owners. All designations appearing in this document that are known to be Service Marks, Trademarks, or Registered Trademarks have been appropriately capitalized. CTIS, Inc. is not associated with any product or vendor mentioned in this manual.

The date on the cover of this application guide reflects the document release date, which may differ from the software release date.

Information within this application guide is current as of the date of publication. Software changes and enhancements incorporated into the system after the publication date will be reflected in future releases of the guide.

This application guide contains sample queries and screen examples taken from the CDS Web development database. If you are using the CDS Web production database, your query and screen data may differ from that depicted in this guide.

# Contents

| Introduction                                      | 1  |
|---------------------------------------------------|----|
| Additional Information                            | 1  |
| Getting Started                                   | 3  |
| Logging On                                        | 3  |
| Common CDS Features                               |    |
| Formatting                                        | 5  |
| I cons                                            |    |
| Buttons                                           | 5  |
| Navigation                                        | 6  |
| Error or Warning Messages                         | 6  |
| The Collections Screen                            | 7  |
| Adding a New Collection Record                    |    |
| The CDS Menu                                      | 9  |
|                                                   |    |
| Patient Data                                      | 11 |
| Patient Data Entry Screens                        | 11 |
| Patient Demographics                              | 11 |
| Accessing the Patient Data Entry Screens          |    |
| Patient Administrative Data                       |    |
| Baseline Abnormalities                            |    |
| Prior Therapies                                   |    |
| Treatment Courses                                 | 19 |
| Course Agents                                     | 21 |
| Adverse Events                                    |    |
| Responses                                         |    |
| Late Adverse Events                               |    |
| Protocol Data                                     | 28 |
| Protocol Data Entry Screens                       |    |
| Publications                                      |    |
| Authors                                           |    |
| Correlative Studies                               |    |
| Phase I End Points MTD and Phase I End Points DLT |    |
| Phase I End Points MTD                            |    |
| Phase I End Points DLT                            |    |
| Trial Comments                                    |    |
| Submissions and Reports                           | 36 |
| Patient Details Report                            |    |
| Error Log Report.                                 |    |
| Submitting the Quarterly Clinical Data Update     |    |

# Introduction

The purpose of this guide is to provide users of the Clinical Data System (CDS) Web application with concise instructions for accessing and using the system, which replaced the Clinical Data Update System (CDUS) Web application on July 5, 2006.

The guide walks users through the process of accessing a data record, adding a new data record, or updating existing data to include with the Quarterly Clinical Data Update.

The Quarterly Clinical Data Update is a record that includes all the data collected from each screen in the CDS Web application. Once complete, the record is sent to CTEP through the CDS Web application and loaded into the CTEP database (for more information, see the <u>CDUS Instructions and Guidelines v3.0 Release 2</u> available from the CTEP Web site).

## **Additional Information**

The following resources are available to you at the CDUS page of the CTEP Web site:

CDUS Instructions and Guidelines v3.0 Release 2

Provides details regarding CDUS reporting requirements and detailed descriptions of data elements. This document also includes information about the following:

- CTEP Smart Loader Approval, Disapproval and Correction Process.
- *Business Rules*. Business rules are used to validate the entry of appropriate or accurate data prior to being saved in the application.

CTEP Web Site

The CTEP Web site is located at <u>http://ctep.cancer.gov/</u> and can be accessed to obtain a wide variety of information.

• The CDUS page of the CTEP Web site is located at <u>http://ctep.cancer.gov/reporting/cdus.html</u> and provides a link to the CDS Web application, to the documents listed above, and to other documents regarding earlier versions of the CDUS.

#### NCI CTEP Help Desk

Contact the NCI CTEP Help Desk at <u>ncictephelp@ctep.nci.nih.gov</u> for questions regarding the technical use of the CDS v3.0 Web application or for training information.

Note: The CDS Web application should be accessed via the Internet using Microsoft Internet Explorer version 5.0 or higher. Use of other browsers or older versions of Microsoft Internet Explorer may cause errors within the application and/or difficulty in its use.

This quick reference guide assumes that you have a working knowledge of Microsoft Windows<sup>®</sup> and Microsoft Internet Explorer<sup>®</sup> browser.

# **Getting Started**

This section of the guide provides instruction and information about the general use of the system and its common elements.

# Logging On

Follow the instructions below to log on to the CDS Web application.

- 1. Double-click the Internet Explorer (IE) icon on your desktop.
- 2. Click Favorites or select the Favorites menu.
- 3. Select CDS Web from your Favorites list.

Note: If the CDS is not available from Favorites, access the CTEP CDUS page and double-click on the application link. Once the CDS main screen displays, add the application to your Favorites list (see your IE manual or IE Help if you are unfamiliar with the Favorites option in IE).

The Logon screen is displayed (see Figure 1).

| ational Cancer Institute                                                                                                    | 0.5 Hazimal II       | institution of linearth () www.carcon.gov |
|----------------------------------------------------------------------------------------------------|----------------------|-------------------------------------------|
| inical Dala System - Web                                                                                                    |                      |                                           |
| Weccome Recklerovice DS - VMb is a web beers application which is the premy resource of clinical hail data field of National Cancel Institute (NCI). CDE reports are admitted for INCI sensered that (Prive 1, 2 and 3). The institutes Add  institutes and admitted admitted ad | Olemans.<br>Personal |                                           |
| Guntad Lin, 1 Privacy Suntar J. Dischainmer, 1. Associability. [1.503.0310 Heat Best.                                                                                                    |                      |                                           |

Figure 1: Logon Screen

- 4. Enter your User Name and Password.
- 5. Click Log on.

The Warning Notice screen is displayed (see Figure 2).

| National Cano | e Institute de la constitute de la constitute de                                                                                                    | WINNLANDIN (CT)                        |
|---------------|----------------------------------------------------------------------------------------------------|----------------------------------------|
| "(Zao         |                                                                                                    | Liser: Allysen Gattle<br>Lagett 1 Hels |
|               | New Yorking Robot for interestion for the Portuge Transment and Polation Determined                                                                                                    |                                        |
|               | His system is for the use of authorized source andy, individuals unless this computer system without adventity, or in excess of their authority, are uniques to<br>having all their activities as this system monitored and recented by system presented. In the zones of monitoring individuals improved you have<br>having all their activities and the system monitored and recented by system presented. In the zones of monitoring individuals improved you have<br>having all their activities and a system bar individual and a set of the system presented in the system system<br>presented and a solution do in it system analysis of advectory and and and and a state of the system presented to<br>monitoring to law endercoment afficials.                                                                                                    |                                        |
|               | Although decision concerning the applicability and implementation of the HPDA Privary Bale reside with the researcher and his/her institution, ir is<br>important to more that the CDinical Data System (CDS) reporting to permitted without patient anthonication under several permittenes of the HPDA Privacy<br>Bale for example. CDS decisiones are expensely permitted make section 16.5 CDIs for public, brath activities, which include experime for ReV, Nill<br>WD spreames, and where. CDS sense indicators may advect to permitted the when hereight activities works the include to permitted the bale works the include section 2.5 (e.g., and a section 2.5 (e.g., and a section 3.5 (e.g., and a section 3.5 (e.g., and a section 3.5 ( |                                        |
|               | In addition, to ensure security and adapt of pattern bioinmatice. (CIS uses the lated recorption technique) Ad latel collected free AD COS are stored on a<br>secure that is no recentifie from the homes. Once you be estimisting data to the CDS, the data can and be refoleed with a word D and password. You<br>should take every precasition in elemany to keep the pase code information coefficiential and to avoid distribution of CDS data to suppropriate individuals.                                                                                                    |                                        |
|               | Dictant [Diction]                                                                                                    |                                        |

Figure 2: Warning Notice Screen

6. Click **I** Accept to if you agree to abide by the rules of behavior or **I** Decline if you prefer to exit the system.

If you click I Accept, the Protocol Selection screen is displayed (see Figure 3). The Protocol Number, Title, Current Trial Status, and Current Trial Status Date are displayed for each protocol listed.

The **Protocol Number** is displayed as a link (see the **Navigation** section on page 6 more information on links).

| National Cancer            | Institute                                                                   | U.S. Na                                      | itional Institutes of He | alth   www.cancer.gov       |             |
|----------------------------|-----------------------------------------------------------------------------|----------------------------------------------|--------------------------|-----------------------------|-------------|
| CDS WEB                    |                                                                             |                                              |                          | User: Allyson               | Gattis      |
|                            |                                                                             |                                              |                          | Logoff                      | <u>Help</u> |
| Please select the          | Organization: Test University Medical Ce                                    | nter                                         |                          |                             | ~           |
| wish to enter data<br>for. | Protocols 🗭                                                                 |                                              |                          |                             |             |
| Organization(s)🏴           | Please select the protocol you wish to enter data                           | for.                                         |                          |                             |             |
| Test University Medica     | Protocol Number                                                             | Title                                        | Current Trial<br>Status  | Current Trial Statu<br>Date | IS          |
|                            | TRGPROTOCOL1 Phase I Trial and Pharmacokinetic<br>in Childhood Solid Tumors | : Study of Temozolomide and O6-Benzylguanine | Active                   | 07/05/2005                  |             |
|                            | TRGPROTOCOL2 Phase I Trial and Pharmacokinetic<br>in Childhood Solid Tumors | ; Study of Temozolomide and O6-Benzylguanine | Active                   | 07/05/2005                  |             |
|                            | Records 1 to 2 of 2                                                         |                                              |                          |                             |             |
|                            |                                                                             |                                              |                          |                             |             |
|                            |                                                                             |                                              |                          |                             |             |
|                            |                                                                             |                                              |                          |                             |             |
|                            |                                                                             |                                              |                          |                             |             |

Figure 3: Protocol Selection Screen

7. Click on the <u>Protocol Number</u> link for the protocol you wish to access and continue the data entry process.

Note: Only the protocols of the organization for which you have permission will be displayed. This is determined by your User Name and Password. Contact the NCI CTEP Help Desk if there is a discrepancy with the protocols listed from the Protocol Selection screen.

# **Common CDS Features**

Once you have selected a protocol from the Protocol Selections screen, you will find a variety of features that appear throughout the application to assist you in accurately completing the Quarterly Clinical Data Update. The following provides a description of each.

## Formatting

**Bold Data Elements**: Data elements that appear in bold text are mandatory and must be entered prior to clicking the **Save** button. An error message will display when a mandatory data field is left blank.

#### Icons

● Protocol Number: The Protocol Number icon is located at the top of each screen and provides access to view a protocol's Organization, Title, CTCAE Version, Status and Status Date information. Click on the to view this information.

The **Help** icon provides access to view additional instruction and step-by-step processes to assist you while you work with the CDS. Click the icon to open the Help window.

The **Calendar** icon is provided as an option for every data element that requires a date and ensures that the date entered is in the correct format. Click the Calendar icon and double click on the day or choose to type the date manually.

Click the **Up Arrow** icon to the right of a data field to a select a value from a List of Values (LOV). Values from the LOV should always be selected, when available, to populate the field.

Click the **Down Arrow** icon to the right of a data field to select values from a drop-down list.

### Buttons

**Clear** The **Clear** button is available to clear the data from one or all data fields prior to saving.

**Delete** The **Delete** button is used to delete a previously saved data record. A message will display prompting you to confirm the delete before the data is removed.

New The New button is used to create a new data record. Click the button and a new screen is displayed, from which you will begin data entry.

Query The Query button is used to search the application for data that matches specified query criteria.

**ReQuery** The **ReQuery** button provides a way to refresh the screen and view a list of data records that were successfully saved.

The **Save** button is used to commit data to the application. When the data fields are entered correctly and the button is clicked, the message **Success!** is displayed. An error or warning message will display when mandatory data is missing or when an invalid value is entered (see **Error or Warning Messages** on page 6, for additional information).

### Navigation

The CDS Web application uses <u>links</u> to assist you when navigating from one screen to another. <u>Links</u> are presented in blue, underlined text. The <u>links</u> listed on the CDS menu (see The CDS Menu section on page 9 for more information) become activated and display the underlined text when the cursor is placed over the screen name.

### Error or Warning Messages

The CDS Web application uses business rules to validate the entry of appropriate or accurate data. Validations occur each time the **Save** button is clicked, when the **Submit Collections** button is clicked, and again, when the data is loaded to the database at CTEP. Data validations at the screen and submission level may result in an Error and/or Warning message. Data validations that occur during the data load at CTEP may result in an Error Log Report (refer to the **Error Log Report** section on page 37).

The following describes the differences between an Error and Warning message. Again, these messages appear at the time the data is being saved in any of the CDS screens or when the Quarterly Clinical Data Update is submitted.

• An Error message is displayed when incomplete or inaccurate data is entered in a **mandatory** data field (see Figure 4). This data must be corrected to commit the data to the application.

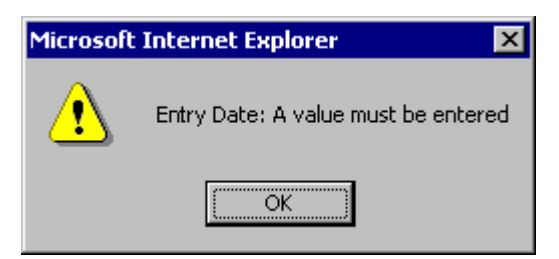

Figure 4: CDS Error Message

 A Warning message is displayed when incomplete or inaccurate data is entered in a *requested* data field (see Figure 5). Although correction of the data is preferred, it is not mandatory to complete the submission process.

| Success!<br>Row updated                                     |
|-------------------------------------------------------------|
| Warning!                                                    |
| Weight(kg): value not in recommended range of 3kg and 120kg |
|                                                             |

Figure 5: CDS Warning Message

Follow the instructions below to correct the erroneous data:

- 1. Click the **OK** button on the CDS Error Message box or return to the field specified in the Warning Message.
- 2. Complete, update, or modify the specified data element to correct the error.
- 3. Click Save.

Note: Additional Error or Warning messages may appear if multiple data elements are incomplete or inaccurate. Repeat steps 1 through 3 until all the erroneous data are corrected and no further messages are displayed.

## **The Collections Screen**

To access the **Collections** screen from the **Protocol Selection** screen, click on the <u>Protocol Number</u> link for the protocol you wish to view.

The **Collections** screen is displayed (see Figure 6) and provides a summary of the Quarterly Clinical Data Updates created for present and previous quarters.

| National Cancer            | Institute                   |                                 |                                                     |                           |                         |                            | U.S. National Institute  | is of Health   www.can | icer.gov    |
|----------------------------|-----------------------------|---------------------------------|-----------------------------------------------------|---------------------------|-------------------------|----------------------------|--------------------------|------------------------|-------------|
| CDSWEB                     |                             |                                 |                                                     |                           |                         |                            |                          | User: Al               | lyson Gatti |
|                            |                             |                                 |                                                     |                           |                         |                            |                          | Log                    | off   Helr  |
| Please select the          | Protocol                    | Number: TF                      | RGPROTOCOL1                                         |                           |                         |                            |                          |                        | 1           |
| wish to enter data<br>for. | Collections                 | <b>P</b>                        |                                                     |                           |                         |                            |                          |                        |             |
| Organization(s)🏴           | To enter dat collection , s | a for a partic<br>select the Ad | ular collection, plea<br>I <b>d Collections</b> but | ise select the<br>ton.    | collection from the lis | t below. To cre            | eate a new collection o  | r update an existing   |             |
| Test University Medica     |                             | Collection<br>Status            | Submission<br>Date                                  | Cut-off<br>Date           | Last Submission<br>Date | Current<br>Trial<br>Status | Completed By<br>Name     | Submitter<br>Phone     | Submitt     |
|                            | □ Submit?                   | Active                          | 04/30/2006 (Q1)                                     | 04/29/2006                |                         | Active                     | Susan Brown              | 301-948-3033           |             |
|                            |                             | Accepted                        | 01/31/2006 (Q4)                                     | 01/30/2006                |                         | Active                     | Susan Brown              | 301-948-3033           |             |
|                            |                             | Accepted                        | 10/31/2005 (Q3)                                     | 09/30/2005                | 02/15/2006              | Active                     | Susan Brown              | 301-948-3033           | sbrown@     |
|                            |                             | Accepted                        | 04/30/2005 (Q1)                                     | 03/31/2005                |                         | Active                     | Susan Brown              | 301-948-3033           | sbrown@     |
|                            | Records 1 to                | o 4 of 4                        |                                                     |                           |                         |                            |                          |                        |             |
|                            | Note: Active                | is open for in<br>t Collections | nsert and/or update<br>Add Colle                    | e; Submitted a<br>actions | and Approved are close  | ed for insert bu           | it open for update throu | igh the Active collect | tion.       |

Figure 6: The Collections Screen

The following functions can be performed on the Collections screen:

• To enter or update data for an existing Quarterly Clinical Data Update, click on the <u>Active</u> link from the **Collection Status** column.

Note: Only those Quarterly Clinical Data Update records that appear with an Active or Rejected **Collection Status** may be accessed for new data entry or data update. Records with a status of Submitted, Processing, or Accepted are not available for data entry or update.

- To create a new Quarterly Clinical Data Update or view previously submitted Quarterly Clinical Data Updates, click the **Add Collections** button.
- To submit a completed Quarterly Clinical Data Update, refer to the **Submitting the Quarterly Clinical Data Update** section on page 39.
- To return to the **Protocol Selection** screen, click the **Organization(s)** name listed in the left frame.

# Adding a New Collection Record

A new Quarterly Clinical Data Update record must be created for each quarterly data submission. Follow the instructions below to create a new record.

1. Click the Add Collections button on the Collections screen.

The Collection data entry screen is displayed (see Figure 7).

| National Cancer                       | Institute          |                      |                                             | U.S. National Institutes of Health | www.cancer.g  | ov            |
|---------------------------------------|--------------------|----------------------|---------------------------------------------|------------------------------------|---------------|---------------|
| CDS WEB                               |                    |                      |                                             |                                    | User: Allysa  | n Gattis      |
|                                       |                    |                      |                                             |                                    | <u>Logoff</u> | l <u>Help</u> |
| Please select the<br>organization you | Collections        |                      | Protocol Number: TRGPROTOCOL1               |                                    |               | ŕ             |
| for.                                  | Submission<br>Date | Collection<br>Status |                                             | Collection                         |               | _             |
| Organization(s)                       | 04/30/2006         | Active               | Submission Date (MM/DD/YYYY):               | 04/30/2006                         |               |               |
| , , , , , , , , , , , , , , , , , , , | 01/31/2006         | Accepted             | Cut-off Date(MM/DD/YYYY):                   | 04/29/2006                         |               |               |
| Test University Medica                | 10/31/2005         | Accepted             | Current Trial Status:                       | Active                             | •             |               |
|                                       | 04/30/2005         | Accepted             | Current Trial Status Date<br>(MM/DD/YYYY):  | 07/05/2005                         |               |               |
|                                       | Record             | ls 1 to 4 of 4       | Submitter Last Name:                        | Brown                              |               |               |
|                                       | R                  | eQuery               | Submitter First Name:                       | Susan                              |               |               |
|                                       |                    | New                  | Submitter Middle Name:                      |                                    |               |               |
|                                       | 1                  | 1464                 | Submitter Phone:                            | 301-948-3033                       |               |               |
|                                       | Return to C        | Collection Page      | Submitter Fax:                              |                                    |               |               |
|                                       |                    |                      | Submitter E-mail:                           |                                    |               |               |
|                                       |                    |                      | Any additions or changes since last report: | © Yes<br>C No                      |               |               |
|                                       |                    |                      |                                             |                                    |               | -             |

Figure 7: The Collection Data Entry Screen

2. Click the **New** button to create a new Quarterly Clinical Data Update record.

Note: The **Submission Date** field is automatically populated with the submission date of the current or subsequent quarter; no data entry is required.

3. Complete all of the mandatory (bold text) data fields and the requested data fields, if relevant information is available.

#### 🧃 TIP

The **CutOff Date** field is entered with the latest date for which information is known for this record. The application will validate that all date values entered throughout the remainder of the record will be less than or equal to the Submission Date and less than or equal to the **CutOff Date** identified in this present quarter's record. The present quarter's **CutOff Date** must be greater than or equal to the **CutOff Date** in the previous quarter's record.

- 4. Click the **Save** button.
- 5. Click <u>Return to Collection Page</u> link located in the center frame to return to the **Collections** screen.

The new record will display an <u>Active</u> link under the **Collection Status** column. You must click on the <u>Active</u> link to access the CDS menu where other screens are available to enter and/or update data.

For detailed information regarding the data elements on the **Collection** screen, refer to the *Data Element Descriptions* section in the <u>CDUS</u> <u>Instructions and Guidelines v3.0 Release 2</u>.

# The CDS Menu

The CDS navigation menu resembles a folder directory and lists all of the patient and protocol-specific data entry screens, reports, and navigational links available within the application (see Figure 8).

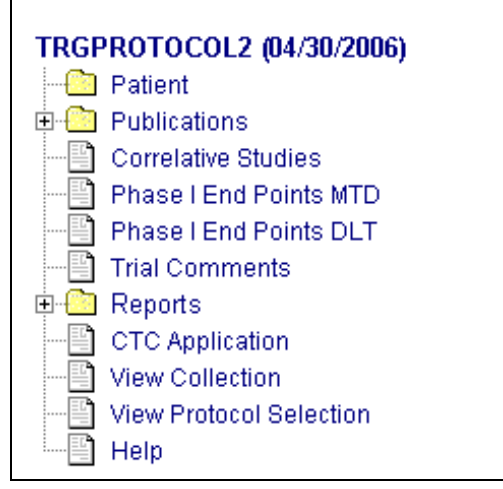

Figure 8: The CDS Menu

Follow the instructions below to access the CDS menu.

1. From the **Collections** screen, select a Quarterly Clinical Data Update record by clicking on the **Collection Status** <u>Active</u> or Rejected link.

The CDS menu is displayed in the left frame (see Figure 9).

Note: When the **Collection Status** <u>Active</u> or Rejected link is selected and a patient record exists in the CDS, the **Patient Demographic Data** screen is displayed by default (as shown in Figure 9).

| DS                           |                              |                  |                                        | 0                                         | Logatt 1 |  |
|------------------------------|------------------------------|------------------|----------------------------------------|-------------------------------------------|----------|--|
| TRGPROTOCOL 1 (84/38/2005)   | Patients<br>Select a patient | t to worked      | Pretacol Number: TRGPR0T000L(          | atient Demographics Data                  |          |  |
| Authors<br>Constative Moders | Dation f                     | Birth Date       | Deter of the                           | An own Dataset Doublesseer Outs second    |          |  |
| Phana I End Points MTD       | 1. ademi itr                 | (MALININ)        | Liter value                            | e na new Cateria Denjegraphic Data record |          |  |
| Trial Comments               | m OLT PATON 03/1978          | 03/1955          | Patient ID: Enter the unique code asak | ned at the                                |          |  |
| Patient Datality             | EAT-050                      | EM/1975          | time of registration to the study.     |                                           |          |  |
| CTC Application              |                              | 1.105 M          | Sinth Gate (Max 1111):                 |                                           |          |  |
| View Calection               | Ples                         | orde 1 to 3 of 3 | Gender:                                |                                           | _        |  |
| Held                         | PerDucy Overv                | Pageony:         | Parage                                 |                                           | _        |  |
|                              |                              | (Second          | HALD.                                  | C American Indian or Alaska Native        |          |  |
|                              |                              | Query            |                                        | Differit or Ahiran American               | _        |  |
|                              |                              | diame.           |                                        | Nation Haussian or Other Pacific Islander | _        |  |
|                              |                              | _                |                                        | P Not Reported                            | _        |  |
|                              |                              |                  |                                        | E Unknown                                 | _        |  |
|                              |                              | Country          |                                        | E White                                   |          |  |
|                              |                              |                  | (Country Name)                         | Г                                         | 1        |  |
|                              |                              |                  | Dip Code:                              |                                           | -        |  |
|                              |                              |                  | Payment Mailand                        |                                           | -        |  |
|                              |                              |                  | Entry Date (MM/DD/YYY):                | 1                                         | -        |  |
|                              |                              |                  | Registering Group:                     | 1                                         |          |  |
|                              |                              |                  | Reg Droup (D.                          | 1                                         |          |  |
|                              |                              |                  | Registering Institution:               | Ì                                         |          |  |
|                              |                              |                  | Rea Inst ID:                           | 1                                         |          |  |
|                              |                              |                  | Disease Category:                      | 1                                         | 101      |  |
|                              |                              |                  | Disease Sub Category                   |                                           | -        |  |
|                              |                              |                  | Disease Name                           | -                                         | -        |  |
|                              |                              |                  |                                        | 1                                         | 21       |  |
|                              |                              |                  |                                        | Seve Chan                                 |          |  |

Figure 9: The CDS Menu Frame

- 2. Click on the folder name to view the screen you wish to access.

If no record exists in the selected screen, only the CDS menu is displayed in the left frame. The **ReQuery** and **New** buttons are displayed in the center frame. You may click the **New** button to view the data fields available on the selected screen.

If a record was previously entered in the selected screen, the record(s) is listed in the center frame and the first record is displayed in the data entry screen (the right frame) by default.

To return to the **Collections** or the **Protocol Selection** screens, click the <u>View Collection</u> or the <u>View Protocol Selection</u> link from the CDS menu.

# **Patient Data**

# **Patient Data Entry Screens**

The CDS Web application provides nine screens to enter patientspecific data and organizes them as follows:

- Demographic Data
- Administrative Data
- Baseline Abnormalities
- Prior Therapies
- Treatment Courses
  - o Course Agents o Adverse Events
- Responses
- Late Adverse Events

Note: A new patient demographic record must be created or an existing patient record must be selected from the center frame to access any of the Patient data entry screens. Once a patient is selected, all patient data screens will be specific to the selected patient.

### **Patient Demographics**

The CDS will provide access to the other patient data entry screens only after the patient demographic record is created. Follow the instructions below to create a new patient demographic record.

Note: Only one Patient Demographic record may be entered per patient.

1. Click on the **Patient** folder from the CDS menu.

Click the **New** button located in the center frame. A blank **Patient Demographics** data record is displayed in the right frame (see Figure 10).

| and the state of the state of the state | -                                                       |                          |                                                      |                                                                                                    |  |  |
|-----------------------------------------|---------------------------------------------------------|--------------------------|------------------------------------------------------|----------------------------------------------------------------------------------------------------|--|--|
| Patient                                 | Patients                                                |                          | Patient Demographics Data                            |                                                                                                    |  |  |
| Publications<br>Authors                 | Select a patient                                        | to proceed               |                                                      |                                                                                                    |  |  |
| Correlative Studies                     | Patient ID                                              | Birth Date<br>(MIA/2000) | Enter values for new Patient Demographic Data record |                                                                                                    |  |  |
| Phase (Ent Points DLT                   | CALOU                                                   | (04/1966)                | Dedage 10. Color Manager and an                      | and a the second                                                                                                    |  |  |
| Trial Comments                          | PAL302 03/1973<br>PAL350 04/1975<br>Records 1 to 3 of 3 | 03/1973                  | time of registration to this atudy.                  |                                                                                                    |  |  |
| Patiero Delara                          |                                                         | 04/1975                  | Birth Date (MM/YYYY):                                |                                                                                                    |  |  |
| CTC Apple min                           |                                                         | E fo E of F abro         | Gender:                                              |                                                                                                    |  |  |
| View Protocol Swection                  |                                                         | and and a second         | Ethnicity:                                           | 3                                                                                                    |  |  |
|                                         |                                                         | Harmany.                 | Races:                                               | T Americali Indian or Alleska Native<br>T Assan<br>T Black or African American<br>T Native Hewelian or Other Pacific Islander |  |  |
|                                         |                                                         | Own/                     |                                                      |                                                                                                    |  |  |
|                                         |                                                         | and a                    |                                                      |                                                                                                    |  |  |
|                                         |                                                         | Citrar                   |                                                      |                                                                                                    |  |  |
|                                         |                                                         |                          |                                                      | T Not Reported                                                                                                    |  |  |
|                                         |                                                         |                          |                                                      | C Unkingwin                                                                                                    |  |  |
|                                         | 1                                                       |                          |                                                      | C Wran                                                                                                    |  |  |
|                                         |                                                         |                          | Country Name                                         |                                                                                                    |  |  |
|                                         |                                                         |                          | Zie Code                                             |                                                                                                    |  |  |
|                                         | 1                                                       |                          | Payment Method:                                      | 8                                                                                                    |  |  |
|                                         | 1                                                       |                          | Entry Date (MM/DD/YYYY):                             | 3                                                                                                    |  |  |
|                                         | 1                                                       |                          | Registering Group                                    | 1                                                                                                    |  |  |
|                                         |                                                         |                          | Reg Group ID.                                        |                                                                                                    |  |  |
|                                         |                                                         |                          | Registering Institution:                             | 1                                                                                                    |  |  |
|                                         |                                                         |                          | Reg Inst ID:                                         |                                                                                                    |  |  |
|                                         |                                                         |                          | Disease Category:                                    | te l                                                                                                    |  |  |
|                                         |                                                         |                          | Disease Sub Category                                 | 1                                                                                                    |  |  |
|                                         |                                                         |                          | Dimon Alana                                          |                                                                                                    |  |  |

Figure 10: The Patient Demographic Data Screen

2. Complete all of the mandatory (bold text) data fields and the requested data fields, if relevant information is available.

Select values from the LOV or the drop down list by clicking either the Up Arrow or Down Arrow buttons.

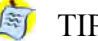

#### 🌆 TIPS

In the **Patient ID** field, enter the code that uniquely identifies the patient for this protocol. The unique code or ID has been assigned at the time of patient registration. The Patient ID cannot be modified once saved.

You must indicate the patient's ethnicity (i.e., whether or not the patient is Hispanic or Latino, or whether the patient's ethnicity is unknown) within the Ethnicity field.

You may select more than one race from the patient Races field.

If the patient refused to provide his or her race/ethnicity or the site neglected to collect this data, select "Not Reported." If the patient is unsure of his or her race/ethnicity, select "Unknown."

The **Registering Institution** LOV displays institutions alphabetically by name and includes the CTEP ID, City, State, and Zip code of each. Only the institution name can be used to conduct a search

Note: Validate the CTEP ID selected, especially if there is more than one institution name that is worded the same.

Although the Disease block abstraction is optional, the system requires that all three values (i.e., Disease Category, Disease Sub Category, and Disease Name) be provided.

Note: Enter the value '00000' if the patient's U.S. Zip code is unknown.

Note: Enter the value 'Unknown' in the **Payment Method** field if the patient's primary method of payment is unknown.

3. Click the Save button.

If all data elements are entered correctly, the message *Success!* Row inserted will display in the top left of the screen. If a mandatory data field was missed or data were inaccurately entered, an error or warning message will display (see Error or Warning Messages on page 6 for additional information).

For detailed information regarding the Patient Demographic data elements, refer to the *Data Element Descriptions* section in the <u>CDUS</u> <u>Instructions and Guidelines v3.0 Release 2</u>.

#### Accessing the Patient Data Entry Screens

Once the patient demographic record is saved, the **Patient ID** and **Birth Date** are displayed in the center frame (see Figure 11). The **Patient ID** entered in the **Patient Demographic Data** screen is displayed as a link under the **Patient ID** column. You must click on the <u>Patient ID</u> link to make modifications in **Patient Demographic Data** screen or to access other patient data entry screens.

| Patients                                |                         |  |  |  |  |  |  |
|-----------------------------------------|-------------------------|--|--|--|--|--|--|
| Select a patient to p                   | proceed                 |  |  |  |  |  |  |
| Patient ID                              | Birth Date<br>(MM/YYYY) |  |  |  |  |  |  |
| PAT-001                                 | 04/1956                 |  |  |  |  |  |  |
| PAT-002                                 | 03/1973                 |  |  |  |  |  |  |
| PAT-050                                 | 04/1975                 |  |  |  |  |  |  |
| Records 1 to 3 of 3<br>ReQuery<br>Query |                         |  |  |  |  |  |  |
| Ν                                       | ew                      |  |  |  |  |  |  |

Figure 11: The Patients Record (center frame)

When the <u>Patient ID</u> link is selected for a patient, the Patient folder under the CDS menu expands to display the screens available for patient data entry (see Figure 12). The Patient ID and Birth Date are also displayed within parentheses following the Patient folder.

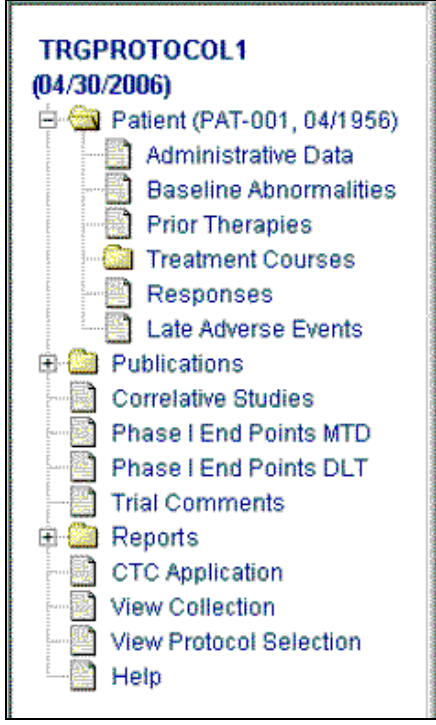

Figure 12: The Patient Folder – Expanded

The center frame is not capable of displaying all the <u>Patient ID</u> links associated with a protocol where a large number of patients are enrolled. In this case, a search must be conducted to access the record of a specific patient. A search can be performed by clicking the **Next Set** and **Last Set** buttons from the center frame or by using the **Patient Demographic Data Query** screen (see Figure 13).

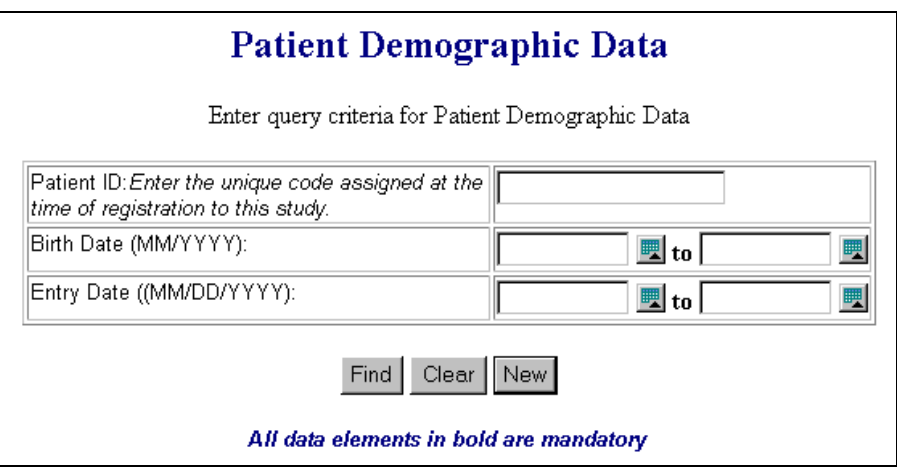

Figure 13: Patient Demographic Data Query Screen

To use the **Patient Demographic Data Query** screen, click the **Query** button from the center frame, enter criteria specific to the patient in any of the available fields, and click the **Find** button. Entry instructions for these fields follow:

Enter a **Patient ID** to search for a patient by ID.

Enter a **Birth Date Range** to search for patients by birth dates.

Enter an Entry Date Range to search for patients by entry dates.

Note: The percentage symbol (%) can be used as a wildcard within the **Patient ID** field only.

### **Patient Administrative Data**

Patient administrative data is mandatory for trials assigned to complete CDS reporting. Follow the instructions below to enter patient-specific administrative data.

Note: Only one Patient Administrative record may be entered per patient.

- 1. Click on the <u>Patient ID</u> link located in the center frame under the **Patient ID** column for the patient record you wish to access.
- 2. Select the <u>Administrative Data</u> link from the CDS menu. The **Patient Administrative Data** screen is displayed for the selected **Patient ID** in the left frame (see Figure 14).

| TRGPROTOCOL1 (04/30/2006)                                     | Protocol Number: TROPROTOCOL1                                                      |
|---------------------------------------------------------------|------------------------------------------------------------------------------------|
| Administralive Data                                           | Patient Administrative Data                                                        |
| Prior Therapies                                               | Patient ID: 042-001<br>Birth Date: 034/1955                                        |
| Ele Adverse Eventilia S 🔁 Publications                        | Subgroup Cotle:                                                                    |
| Authors                                                       | Subgroup Description                                                               |
| Phase (End Points MTD                                         | Has the Patient had any Baseline Abnormalities? No                                 |
| Phase   End Pointa DLT                                        | Number of Prior Chemo Regimers:                                                    |
| Trial Comments<br>Reputs<br>Provint Ontwis<br>CTC Application | that the patient been declared ineligible?:<br>C Ves<br>C Ves                      |
| Wew Collection                                                | is the Patient Evaluable for Response?:                                            |
| D Hep                                                         | Baseline Performance Status Normal Activity, asymptometic                          |
|                                                               | Is the Patient currently receiving treatment on study?: C No<br>C Yee<br>C Ustroom |
|                                                               | Off Treatment Reason Treatment Completed Perprotocol Criteria                      |
|                                                               | Last Treatment Date (MM/DD/YYYY): 07/25/2006                                       |
|                                                               | Off Study Reason: Protocol-defined follow-up completed                             |
|                                                               | Of Study Date (MMODD/YYYY): 07/26/2006                                             |
|                                                               | Serve Cheer                                                                        |

Figure 14: The Patient Administrative Data Screen

3. Complete all of the mandatory (bold text) data fields and the requested data fields, if relevant information is available.

Select values from the LOV or the drop down list by clicking either the **Up Arrow** or **Down Arrow** buttons.

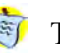

🌆 TIPS

The **Baseline Abnormalities** screen must be completed if 'Yes' is entered in the Has the Patient had any Baseline Abnormalities? field (see the Baseline Abnormalities section on page 16 for more information).

The Off Treatment Reason field becomes mandatory if 'No' is entered in the Is the Patient currently receiving treatment on study? field. If the Off Treatment Reason is 'Death on Study,' then the Off Study Reason must be 'Death' for protocols activated on or after 1/1/2002.

The Last Treatment Date field becomes mandatory when the Off Treatment Reason field is entered. This rule does not apply when an Off Treatment Reason value of 'Patient withdrawal before beginning Active Treatment' or 'Disease Progression before Active Treatment' is entered

Note: The term Active Treatment is considered any form of therapy (including surgery, radiation, commercial chemotherapy agents or investigational agents).

The Off Study Reason field becomes mandatory when the Off Study Date field is entered. The Off Study Reason can only be entered if the patient is not currently receiving treatment on study for protocols activated on or after 1/1/2002.

4. Click the Save button.

For detailed information regarding the Patient Administrative data elements, refer to the Data Element Descriptions section in the CDUS Instructions and Guidelines v3.0 Release 2.

### **Baseline Abnormalities**

The **Baseline Abnormalities** screen is mandatory if you indicated that the patient had baseline abnormalities in the **Patient Administrative Data** screen. Follow the instructions below to enter baseline abnormalities for a selected patient.

Note: Multiple Baseline Abnormality records may be entered per patient.

- 1. Select Baseline Abnormalities from the CDS menu.
- 2. Click the New button. The **Baseline Abnormalities** screen is displayed in the right frame (see Figure 15).

| 2 S Pasent (PAT-001, 04/1956)                   | Control and a second second                         |                                                  | Restort Alignment in School State |                        |   |
|-------------------------------------------------|-----------------------------------------------------|--------------------------------------------------|-----------------------------------|------------------------|---|
| Administrative Data<br>Baseline Administratives | Category                                            | Adverse Event                                    |                                   | Baseline Abnormalities |   |
| Price Therapies                                 | ALLERGY/IMMUNOLOG                                   | ALLERGY/MMUNOLOGY Vavesitie                      |                                   | atient ID: PAT-001     |   |
| Responses                                       |                                                     | reaction/hypersensitik<br>(including drug fever) | 8                                 | Inh Date: 04/1956      |   |
| E Publications                                  | Appendix IV<br>RTOG/EORTC Late                      | Brain- Late RT<br>Morbidity Scoring              | Category:                         | ALLERGY/MMUNOLOGY      | 2 |
| Correlative Studies                             | Rediction Montidity<br>Scoring Scheme (Use for      |                                                  | Adverse Event:                    | Masculais              | 2 |
| Phase I End Ponts MTD<br>Phase I End Ponty DLT  | adverse events abouting<br>orgater than 30 days abo |                                                  | Other Adverse Event (Specif       | m [                    |   |
| Thal Comments                                   | (adiation therapy)                                  |                                                  | Grade;                            | 3 .                    |   |
|                                                 |                                                     |                                                  |                                   |                        |   |
|                                                 |                                                     |                                                  |                                   |                        |   |
|                                                 |                                                     |                                                  |                                   |                        |   |

Figure 15: The Baseline Abnormalities Screen

3. Complete all of the mandatory (bold text) data fields and the requested data fields, if relevant information is available.

Select values from the LOV by clicking the Up Arrow button.

TIPS

For studies assigned to CTCAE v3.0, a **Select AE** field is displayed. If you select a Supra-ordinate Term -- indicated by an asterisk (\*) -- from the **Adverse Event** field, you must then choose a Select AE from the **Select AE** field's List of Values.

If you select 'Other Specify' for the **Adverse Event** field, you must provide the specific Adverse Event in the **Other Adverse Event (Specify)** field.

For help in locating adverse event terms from both CTC v2.0 and CTCAE v3.0, select <u>CTC Application</u> from the CDS menu to view the Web-based CTCAE dictionary.

4. Click the **Save** button.

The **Category**, **Adverse Event**, and **Grade** of the Baseline Abnormalities record are displayed in the center frame (see Figure 16). If needed, you may click the <u>Category</u> link to access and update the record.

| Baseline Abnormalities                                                                                                    |                                                              |  |  |  |  |  |
|----------------------------------------------------------------------------------------------------|--------------------------------------------------------------|--|--|--|--|--|
| Category                                                                                                    | Adverse Event                                                |  |  |  |  |  |
| ALLERGY/IMMUNOLOGY                                                                                                    | Vasculitis                                                   |  |  |  |  |  |
| ALLERGY/IMMUNOLOGY                                                                                                    | Allergic<br>reaction/hypersensitiv<br>(including drug fever) |  |  |  |  |  |
| Appendix IV<br>RTOG/EORTC Late<br>Radiation Morbidity<br>Scoring Scheme (Use for<br>adverse events occurring<br>greater than 90 days after<br>radiation therapy.) | Brain- Late RT<br>Morbidity Scoring                          |  |  |  |  |  |
| Records 1 to 3                                                                                                    | of 3                                                         |  |  |  |  |  |
| ReQuery                                                                                                    |                                                              |  |  |  |  |  |
| New                                                                                                    |                                                              |  |  |  |  |  |

Figure 16: The Baseline Abnormalities Record (center frame)

5. To enter multiple baseline abnormality records, Click the **New** button and repeat steps 2 through 4 for each record.

For detailed information regarding the Baseline Abnormalities data elements, refer to the *Data Element Descriptions* section in the <u>CDUS</u> <u>Instructions and Guidelines v3.0 Release 2</u>.

### **Prior Therapies**

Prior therapies are mandatory for trials assigned to complete CDS reporting. Follow the instructions below to enter all cancer therapies the patient has received prior to entering the protocol.

Note: Multiple Prior Therapies records may be entered per patient. Up to five therapies can be entered at one time.

- 1. Select the Prior Therapies link from the CDS menu.
- 2. Click the **New** button. The **Prior Therapies** screen is displayed (see Figure 17).

| TRGPROTOCOL1 (04/30/2006)                            | Protocol Number: TRGPROTOCOL1 | Prio            | or Therapies          |         |   |
|------------------------------------------------------|-------------------------------|-----------------|-----------------------|---------|---|
|                                                      |                               | Patient ID:     | PAT-001               |         |   |
| Responses                                            |                               | Birth Date:     | 04/1956               |         |   |
| Late Adverse Events                                  |                               | -               |                       |         |   |
| 🖶 🔁 Publications                                     |                               | Therapy         |                       | Insert? |   |
| Authors                                              |                               |                 | •                     | Clear   |   |
| Phase I End Points MTD                               |                               |                 | •                     | Clear   | 1 |
|                                                      |                               |                 | •                     | Clear   | 1 |
| E A Reports                                          |                               |                 | •                     | Clear   | 1 |
| CTC Application                                      |                               |                 | •                     | Clear   | Ĩ |
| View Collection     View Protocol Selection     Help |                               | 12              | Save                  |         |   |
|                                                      |                               | All data elemen | nts in bold are manda | tory    |   |
|                                                      |                               |                 |                       |         |   |

Figure 17: The Prior Therapies Screen

- 3. Click the **Down Arrow** button and select a Prior **Therapy** value from the drop down list.
- 4. Click the Save button. The entered therapies are displayed.
- 5. To remove any Prior **Therapy** value from the saved list, click the **Delete** checkbox and click the **Save** button.
- 6. To enter additional prior therapies, click the **New** button and repeat steps 2 through 5 above.

For detailed information regarding Prior Therapies data elements, refer to the *Data Element Descriptions* section in the <u>CDUS Instructions</u> <u>and Guidelines v3.0 Release 2</u>.

#### **Treatment Courses**

Treatment course data is mandatory for trials assigned to complete CDS reporting. Follow the instructions below to enter protocol treatment course data.

Note: Multiple Treatment Course records may be entered per patient.

- 1. Select the <u>Treatment Courses</u> link from the CDS menu.
- 2. Click the **New** button. The **Treatment Courses** screen is displayed (see Figure 18).

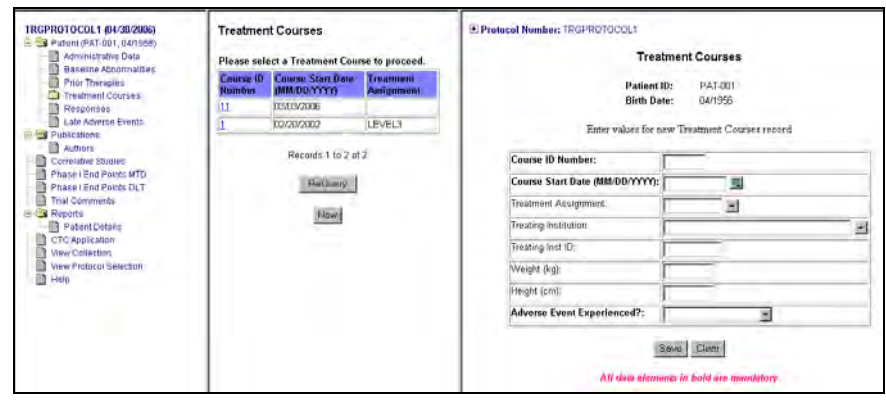

Figure 18: The Treatment Courses Screen

3. Complete all of the mandatory (bold text) data fields and the requested data fields, if relevant information is available.

Select values from the LOV or the drop down list by clicking either the **Up Arrow** or **Down Arrow** buttons.

#### 🏐 TIP

If you enter 'Yes' in the **Adverse Event Experienced** field, you must provide specific Adverse Event data in the **Adverse Events** screen (see **Adverse Events** on page 22).

4. Click the Save button.

Note: Validate the CTEP ID selected, especially if there is more than one institution name that is worded the same.

The **Course ID**, **Course Start Date**, and **Treatment Assignment** of the Treatment Course record are displayed in the center frame (see Figure 19). If needed, you may click the <u>Course ID</u> link to access and update the record.

| Treatment Courses              |                                   |                         |  |  |  |  |  |  |
|--------------------------------|-----------------------------------|-------------------------|--|--|--|--|--|--|
| Please sele                    | ect a Treatment Cour              | se to proceed.          |  |  |  |  |  |  |
| Course ID<br>Number            | Course Start Date<br>(MM/DD/YYYY) | Treatment<br>Assignment |  |  |  |  |  |  |
| <u>11</u>                      | 03/03/2006                        |                         |  |  |  |  |  |  |
| 1                              | 02/20/2002                        | LEVEL3                  |  |  |  |  |  |  |
| Records 1 to 2 of 2<br>ReQuery |                                   |                         |  |  |  |  |  |  |
| New                            |                                   |                         |  |  |  |  |  |  |
|                                |                                   |                         |  |  |  |  |  |  |
|                                |                                   |                         |  |  |  |  |  |  |
|                                |                                   |                         |  |  |  |  |  |  |

Figure 19: The Treatment Courses Record (center frame)

You can complete the Treatment Courses process by entering information in the **Course Agents** screen and, if you entered 'Yes' in the **Adverse Event Experienced?** field of the **Treatment Courses** screen, in the **Adverse Events** screen. Follow the instructions below to do this.

#### **Course Agents**

At the beginning of the new collection period, you may need to enter a new **Course Agents** record to reflect the agents that the patient received in the selected treatment course.

Note: Multiple Course Agent records may be entered per patient.

1. Click the <u>Course ID</u> link in the center frame. The <u>Course Agents</u> and <u>Adverse Events</u> links are displayed on the CDS menu (see Figure 20).

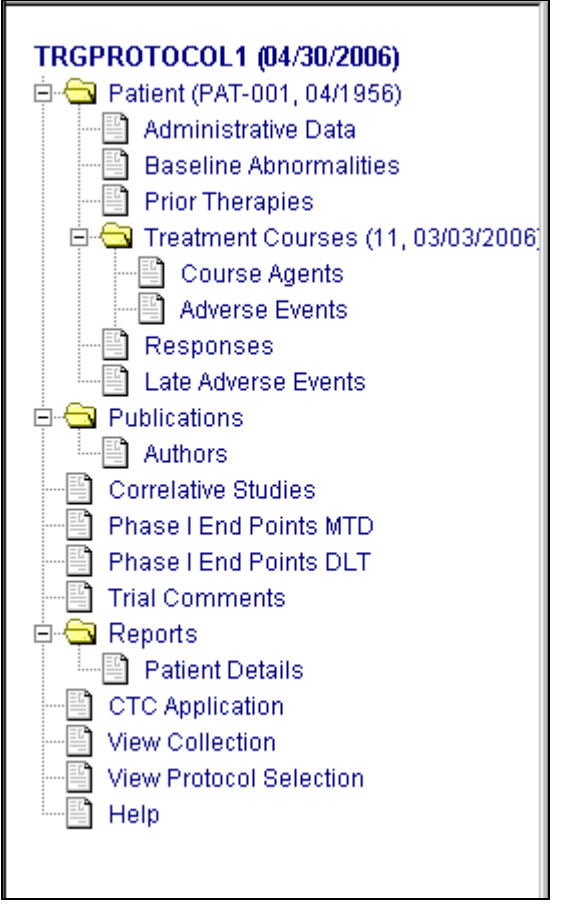

Figure 20: The Course Agents and Adverse Events Links

- 2. Click the Course Agents link from the CDS menu.
- 3. Click the New button located in the center frame. The Course Agents screen is displayed (see Figure 21). The Course ID and Treatment Assignment fields in the right frame are automatically populated.

| TRGPROTOCOL1 (04/30/2006)                                                                                                    | Course Agents                                                                                                    | Protocol Number: TRGPR0T0p0L1 |                                                                                                    |  |  |
|----------------------------------------------------------------------------------------------------|----------------------------------------------------------------------------------------------------|-------------------------------|----------------------------------------------------------------------------------------------------|--|--|
| Administrative Data<br>Baseline Atrummilates<br>Prior Therapies<br>Course Agents<br>Administrative (1, 02002002)<br>Course Agents<br>Responses | Course Agent<br>CPA ST1-579 (5760)(0AP1-ED)<br>CAACSE (Surgemention)<br>Intent E(40%4-6(1-4)<br>Records 1 to 3 of 3 |                               | Course Agents Patient ID: PAT-031 Binth Date: OUV1966 Enter values for new Course Agente record                              |  |  |
| Late Adverse Events     Events     Autors     Autors                                                                                           | RinGuary                                                                                                    | Course ID<br>Number:          | 1                                                                                                    |  |  |
| Correlative Studies                                                                                                    | (Filment)                                                                                                    | Treatment<br>Assignment:      | LEVEL3-Temozolomide 24 mg/m2 PO qd Days 1-5, wery 28 days 0-6 Benzylguanine 120 mg/m2 /V over 1hr qd Days 1-5, every 28 days |  |  |
| Phase (End Points DL7                                                                                                    | _                                                                                                    | Agent Name:                   | <u></u>                                                                                                    |  |  |
| E Ca Reporte                                                                                                    |                                                                                                    | Dose Changed?:                |                                                                                                    |  |  |
| CTC Application                                                                                                    |                                                                                                    | Total Dose:                   | Unit Code:                                                                                                    |  |  |
| View Protocol Selection<br>View Protocol Selection<br>Help                                                                                     |                                                                                                    |                               | Street Came                                                                                                    |  |  |

Figure 21: The Course Agents Screen

- 4. Enter the **Agent Name** field and enter the information for the agent the patient received on the selected Treatment Course.
- 5. Click the **Save** button.

The **Course Agent** is displayed as a link in the center frame (see Figure 22). If needed, you may click the <u>Course Agent</u> link to access and update the record.

| Course Agents        |           |  |  |  |  |
|----------------------|-----------|--|--|--|--|
| Course Agent         |           |  |  |  |  |
| CEA:571-579 (576D)   | [CAP1-6D] |  |  |  |  |
| GM-CSF (Sargramos    | tim)      |  |  |  |  |
| InterLEUKIN-4 (IL-4) |           |  |  |  |  |
| Records 1 to 3       | of 3      |  |  |  |  |
| ReQuery              |           |  |  |  |  |
| New                  |           |  |  |  |  |
|                      |           |  |  |  |  |
|                      |           |  |  |  |  |
|                      |           |  |  |  |  |

Figure 22: The Course Agents Record (center frame)

- 6. To enter additional agent records, click the **New** button and follow steps 3 through 5 above.
- 7. Click the <u>Treatment Courses</u> link on the CDS menu to return to the **Treatment Courses** screen or click on the <u>Adverse Events</u> link on the CDS menu to complete the Adverse Event data entry.

#### Adverse Events

You may need to enter a new Adverse Events record if the patient experienced adverse events on the selected treatment course.

The Adverse Events screen is displayed only when 'Yes' is entered in the Adverse Event Experienced? field of the Treatment Courses screen.

Note: Multiple Adverse Event records may be entered per patient. However, an Adverse Event record can be submitted with only one grade for a patient's treatment course.

- 1. Click the Course ID link from the center frame. The Course Agents and Adverse Events links are displayed on the CDS menu as (see Figure 20).
- 2. Click the Adverse Events link from the CDS menu. The Adverse Events screen is displayed
- 3. Click the New button located in the center frame. The Adverse Events screen is displayed (see Figure 23). The Course ID and Treatment Assignment fields are automatically populated.

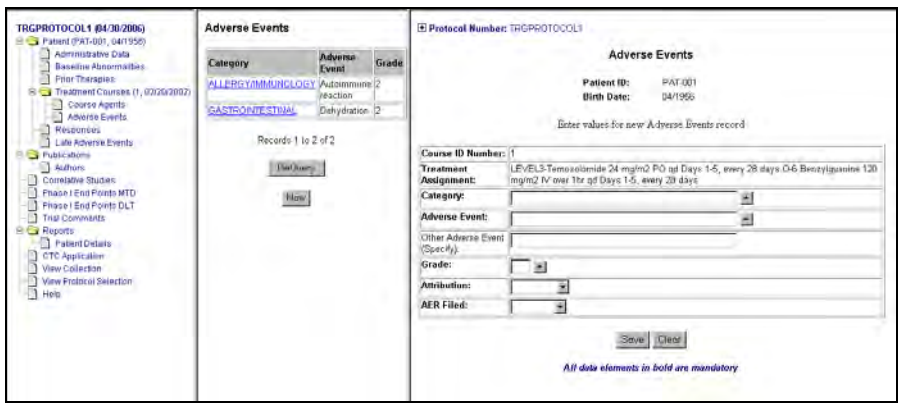

Figure 23: The Adverse Events Screen

4. Complete all of the mandatory (bold text) data fields and the requested data fields, if relevant information is available.

Select values from the LOV or the drop down list by clicking either the Up Arrow or Down Arrow buttons.

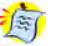

🎒 TIPS

For studies assigned to CTCAE v3.0, a Select AE field is displayed. If you select a Supra-ordinate Term -- indicated by an asterisk (\*) -- from the Adverse Event field, you must then choose a Select AE from the Select AE field's List of Values.

If you select 'Other Specify' for the Adverse Event field, you must provide the specific Adverse Event in the Other Adverse Event (Specify) field.

For help in locating adverse event terms from both CTC v2.0 and CTCAE v3.0, select CTC Application from the CDS menu to view the Web-based CTCAE dictionary.

- 5. Click the **Save** button.
- 6. The **Category**, **Adverse Event**, and **Grade** of the Adverse Event record are displayed as a link in the center frame (see Figure 24). If needed, you may click the <u>Category</u> link to access and update the record.

| Adverse Events                 |                        |       |  |  |  |  |
|--------------------------------|------------------------|-------|--|--|--|--|
| Category                       | Adverse<br>Event       | Grade |  |  |  |  |
| ALLERGY/IMMUNOLOGY             | Autoimmune<br>reaction | 2     |  |  |  |  |
| GASTROINTESTINAL               | Dehydration            | 2     |  |  |  |  |
| Records 1 to 2 of 2<br>ReQuery |                        |       |  |  |  |  |
| New                            |                        |       |  |  |  |  |
|                                |                        |       |  |  |  |  |

Figure 24: The Adverse Event Record (center frame)

- 7. To enter additional Adverse Event records, click the **New** button and follow steps 3 through 5 above, and enter data for each event.
- 8. Click the <u>Treatment Courses</u> link on the CDS menu to return to the **Treatment Courses** screen.

For detailed information regarding the Treatment Courses, Course Agents, and Adverse Events data elements, refer to the *Data Element Descriptions* section in the <u>CDUS Instructions and Guidelines v3.0</u> <u>Release 2</u>.

#### Responses

The **Responses** screen provides the capability to enter the observed best response and/or disease progression for a Treatment Course. The screen also enables you to modify existing response status information.

Response data is mandatory when 'Yes' is entered in the **Is the Patient Evaluable for Response?** field from the **Administrative Data** screen. Follow the instructions below to enter response data for the selected patient.

Notes: A Treatment Course record must be created prior to entering response information.

Multiple Response records may be entered per patient. Up to five responses can be entered at one time.

- 1. Select the <u>Responses</u> link from the CDS menu.
- 2. Click the **New** button. The **Responses** screen is displayed (see Figure 25).

| IRGPROTOCOL1 (94/30/2006)     Administrative Data     Datient (PAT-001, 04/1950)     Datiente Abnormalities     Prior Therapies     Prior Therapies     Treatmer Courses (1, 02/20/2002)     Ourse Agents                      | B Protocol Number: TROPROTOCOL1 | Résp<br>Patient ID:<br>Birth Date: | 011565<br>PAT-001<br>104/1955               |                  |
|----------------------------------------------------------------------------------------------------|---------------------------------|------------------------------------|---------------------------------------------|------------------|
| Adverse Events     Responses                                                                                                    |                                 | Category                           | Observed Date                               | Detero?          |
| Late Adverse Events                                                                                                    |                                 | Less than partial response         | 03/29/2006                                  | E                |
| Authors                                                                                                    |                                 | Partial response                   | 04/29/2006                                  | E                |
| Correlative Studies                                                                                                    |                                 | Complete response                  | 05/31/2006                                  | Π                |
| Authore     Concelled Suddes     Concelled Suddes     Phase I End Fonds WTD     Phase I End Fonds WTD     Phase I End Fonds OLT     That Comments     Pasent Details     CTC Application     View Protocial Selection     Help |                                 | Record                             | is 1 to 3<br>New ReGuery<br>bold are mandet | Plant Denge arts |

Figure 25: The Responses Screen

3. Click the **Down Arrow** button and select a Response **Category** value from the drop down list. Enter the **Observed Date**.

#### 🧐 TIPS

Only enter the patient's earliest observed best response.

Progression should be reported even if it is experienced after a better response.

The values entered in the Response **Category** field should not decline except to the value 'Progression.'

Other Response **Category** values will not be accepted if 'Progression' is entered as the initial value.

When 'Other' is entered as the Response **Category** value, the General Response Comments field will be mandatory in the **Trial Comments** (see page 34) screen.

- 4. Click the **Clear** button if you wish to remove a Response **Category** value from the list.
- 5. Click the **Save** button. The entered responses are displayed.
- 6. To remove any Response value from the saved list, click the **Delete** checkbox and click the **Save** button.
- 7. To enter additional response records, click the **New** button and follow steps 2 through 5 above.

For detailed information regarding Response data elements, refer to the *Data Element Descriptions* section in the *CDUS Instructions and Guidelines v3.0 Release 2*.

## Late Adverse Events

Complete the Late Adverse Events screen when an Adverse Event is observed after a patient has completed treatment. Follow the instructions below to enter Late Adverse Events.

Note: Multiple Late Adverse Event records may be entered per patient.

- 1. Select the Late Adverse Events link from the CDS menu.
- 2. Click the New button from the center frame. The Late Adverse Events screen is displayed (see Figure 26).

| TRGPROTOCOL1 (84/30/2006)                                                                                                    | Late Adverse Events                              |                                                                   | Protocol Number: TRGEROTOCOL1                                     |            |   |
|----------------------------------------------------------------------------------------------------|--------------------------------------------------|-------------------------------------------------------------------|-------------------------------------------------------------------|------------|---|
|                                                                                                    | Calingory<br>ALLERGY/MMUNOLOG<br>GASTRUNTESTINAL | Adverse Event<br>Allensy-Other<br>(Specity)<br>Dysp4pnia/hearthum | Late Adverse Events<br>Patient ID: PAT 001<br>Birth Date: 04/1956 |            |   |
| Adverse Events                                                                                                    | Records 1 to                                     | 2#2                                                               | Category:                                                         |            | 1 |
| Late Adverse Events     Service Publications     Adverse                                                                                                    | Brithman                                         |                                                                   | Adverse Event:                                                    | [          | 1 |
|                                                                                                    | 12mm                                             | Other Adverse Event (Specify)                                     |                                                                   |            |   |
| Phase (End Points MTD                                                                                                    |                                                  | 12mm                                                              | Grade:                                                            |            |   |
| Phase   End Points DLT                                                                                                    |                                                  |                                                                   | Attribution                                                       | -          |   |
| Reports                                                                                                    |                                                  | AE Start Date:                                                    | AE Start Date:                                                    | <u>s</u>   |   |
| Papons     Papons     Papons |                                                  |                                                                   | All da                                                            | Seve Class |   |

Figure 26: The Late Adverse Events Screen

3. Complete all of the mandatory (bold text) data fields and the requested data fields, if relevant information is available.

Select values from the LOV by clicking the Up Arrow button.

🧐 TIPS

For studies assigned to CTCAE v3.0, a **Select AE** field is displayed. If you select a Supra-ordinate Term -- indicated by an asterisk (\*) -- from the **Adverse Event** field, you must then choose a Select AE from the **Select AE** field's List of Values.

If you select 'Other Specify' for the **Adverse Event** field, you must provide the specific Adverse Event in the **Other Adverse Event (Specify)** field.

For help in locating adverse event terms from both CTC v2.0 and CTCAE v3.0, select <u>CTC Application</u> from the CDS menu to view the Web-based CTCAE dictionary.

 The Category, Adverse Event, and Grade of the Late Adverse Event record are displayed as a link in the center frame (see Figure 27). If needed, you may click the <u>Category</u> link to access and update the record.

| Late Adverse Events            |                             |  |  |  |  |
|--------------------------------|-----------------------------|--|--|--|--|
| Category                       | Adverse Event               |  |  |  |  |
| ALLERGY/IMMUNOLOGY             | Allergy-Other<br>(Specify,) |  |  |  |  |
| GASTROINTESTINAL               | Dyspepsia/heartburn         |  |  |  |  |
| Records 1 to 2 of 2<br>ReQuery |                             |  |  |  |  |
| New                            |                             |  |  |  |  |
|                                |                             |  |  |  |  |

Figure 27: The Late Adverse Event Record (center frame)

5. To enter additional Late Adverse Event records, click the **New** button and follow steps 2 through 4 above.

For detailed information regarding Late Adverse Event data elements, refer to the *Data Element Descriptions* section in the <u>CDUS</u> <u>Instructions and Guidelines v3.0 Release 2</u>.

# **Protocol Data**

## **Protocol Data Entry Screens**

The CDS Web application provides six screens to enter protocolspecific data and organizes them as follows:

- Publications
  - o Authors
- Correlative Studies
- Phase I End Points MTD
- Phase I End Points DLT
- Trial Comments

#### **Publications**

A publication citation must be provided when data for the study or any associated correlative study is published. Follow the instructions below to enter Publications data.

Note: Multiple Publications records may be entered per protocol.

- 1. Select the <u>Publications</u> link from the CDS menu.
- 2. Click the **New** button from the center frame. The **Publications** screen is displayed (see Figure 28).

| TRGPROTOCOL1 (04/30/2006)                                    | Publications |         | Protocol Humber: TRGPROTOCOL1            |
|--------------------------------------------------------------|--------------|---------|------------------------------------------|
| Administrative Data                                          | Medline UID  | Title   | Publications                             |
| Prior Therapies                                              | 1234         | Tels    | Enter values for new Publications record |
| E Course Agents                                              | 3343         | 10014   |                                          |
| Adverse Evonts                                               | Records 1    | 102:012 | Medine UID:                              |
| Responses                                                    | ReGuery      |         | Title;                                   |
| Publications                                                 |              |         | Journal                                  |
| Authors<br>Correlative Studies                               |              |         | Volume;                                  |
| Phase I End Points MTD                                       |              |         | Year (YYYY)                              |
| Phase / End Points DLT<br>Trial Comments                     |              |         | Publishee                                |
| Patient Details                                              |              |         | Pages                                    |
| Vew Collection<br>View Collection<br>View Protocol Selection |              |         | Save Clear                               |

Figure 28: The Publications Screen

- 3. If the publication has an assigned Medline Unique Identifier (UID), you need only enter the **Medline UID** field. If no Medline UID is available, then all other data fields must be entered to complete the Publications record.
- 4. Click the **Save** button.
- 5. The **Medline UID** or article **Title** of the Publications record is displayed as a link in the center frame (see Figure 29). If needed, you may click the <u>Medline UID</u> or <u>Title</u> link to access and update the record.

| Publications                     |       |
|----------------------------------|-------|
| Medline UID                      | Title |
| <u>1234</u>                      | Title |
| <u>3343</u>                      | rggf4 |
| Records 1 to 2<br>ReQuery<br>New | of 2  |

Figure 29: The Publications Record (center frame)

6. To enter additional Publications records, click the **New** button and follow steps 2 through 4 above.

To complete the Publications process, you must enter information in the **Authors** screen. Follow the instructions below to complete the data entry process for this screen.

#### Authors

All authors associated with the article should be entered for each Publication record.

Notes: Multiple Author records may be entered per Publication. Up to five author names may be entered at one time.

Author information is not necessary if the Medline UID was entered.

- 1. On the CDS menu, click on the preceding the <u>Publications</u> folder to expand and view the subfolder.
- 2. Select the <u>Authors</u> link from the CDS menu.
- 3. Click the <u>Medline UID</u> or the article <u>Title</u> link in the center frame to select the Publication record you wish to add authors to.
- 4. Click the **New** button from the right frame. The **Authors** data entry screen is displayed (see Figure 30).

| TRGPROTOCOL1 (84/30/2006)<br>Patient (PAT-001, (84/18/56)<br>Administrative Data<br>Bestine Administrative<br>Prior Therapes<br>Treatment Coccuse (1, 02/20/2002)<br>Treatment Coccuse (1, 02/20/2002) | Publications<br>Medline UID Title<br>1234 Tick<br>1313 uppt | Protocol Number: TRGPROTOCOL1 | Authors<br>Medline UID: 1234<br>Title: Ta'o | r.c         |         |
|----------------------------------------------------------------------------------------------------|-------------------------------------------------------------|-------------------------------|---------------------------------------------|-------------|---------|
| Adverse Events                                                                                                    | Records 1 to 2 of 2                                         | Last Name                     | First Name                                  | Middle Name | Insert? |
| Late Adverse Events                                                                                                    | Reducry                                                     | 1                             | 1                                           |             | Cluer   |
| Authors                                                                                                    |                                                             | -                             |                                             |             | Club    |
| Correlative Studies<br>Phase LEnd Points MTD                                                                                                    |                                                             | 1                             | 1                                           | 1           | Clear   |
| Phase I End Points DLT                                                                                                    |                                                             |                               |                                             | 1           | Elenr.  |
| Reports                                                                                                    |                                                             | 1                             | - i                                         |             | Cieps   |
| Pablet Defails<br>CTD - Application<br>View Calicitian<br>View Potocol Selecton<br>Help                                                                                                    |                                                             |                               | Save                                        | tory        |         |

Figure 30: The Authors Screen

- 5. Enter the Author's last, first, and middle name(s) in the same order as they appear in the selected publication.
- 6. Click the **Clear** button if you wish to remove an Author's name from the list.
- 7. Click the **Save** button. The **Rows inserted successfully** message is displayed.
- 8. To view the entered Authors, click on the <u>Medline UID</u> or the article <u>Title</u> link in the center frame. The Author records are displayed (see Figure 31).

| TRGPROTOCOL1 (84/30/2006)<br>Palent (PAT-001, 04/1550)<br>Administrate Data<br>Dissiente Abnormaties<br>Prior Therapies<br>Treatment Courses (1, 0220/2012)<br>Course Agents               | Publications<br>Medline UID Title<br>[234 Table<br>2043 3924 | Protocol Number: TRGPROTOCOLI | Authors<br>Mediine UID: 1234<br>Tide: Tele |             |         |
|----------------------------------------------------------------------------------------------------|--------------------------------------------------------------|-------------------------------|--------------------------------------------|-------------|---------|
| Adverse Events<br>Responses                                                                                                    | Records 1 to 2 of 2                                          | Last Name                     | First Name                                 | Middle Name | Delote? |
| Late Adverse Events                                                                                                    | ReQuery                                                      | Perkarton                     | Robert                                     | JC .        | - F     |
| Authors                                                                                                    |                                                              | Mudd                          | Susan                                      | 18          | Г       |
| Correlative Studies                                                                                                    |                                                              | Johnson                       | John                                       | fr          | - F     |
| Plane I für Ponis DLT     Trai Convents     Hapots     Pasen Dutits     Ch Zelauksen     Wew Celleton     Wew Celleton     Wew Celleton     Wew Celleton     Wew Celleton     Wew Celleton |                                                              | ,                             | Records 1 to 3                             | Diuny/      |         |

Figure 31: The Authors Record

- 9. To remove any Author name from the saved list, click the **Delete** checkbox and click the **Save** button.
- 10. To enter additional Author names, click the **New** button and repeat steps 4 through 8 above.

For detailed information regarding Publications data elements, refer to the *Data Element Descriptions* section in the <u>CDUS Instructions and</u> <u>Guidelines v3.0 Release 2</u>.

### **Correlative Studies**

Correlative study data must be provided for each correlative study every quarter when correlative studies are associated with the protocol. Follow the instructions below to enter correlative study data.

Notes: A separate Correlative Study record is automatically created for each correlative study associated with the protocol.

Only one Correlative Study record is available per correlative study.

1. Select the <u>Correlative Studies</u> link from the CDS menu. The **Correlative Studies** screen is displayed (see Figure 32).

| RGPR0TOCOL1 (04/30/2006)                                                                     | Correlative Studies                                                                                                    | Protocol Number: 1180PR010C0L1                                                         |  |  |  |
|----------------------------------------------------------------------------------------------|----------------------------------------------------------------------------------------------------|----------------------------------------------------------------------------------------|--|--|--|
| Administrative Data<br>Baseline Ateromatilitys                                               | Study Title                                                                                                    | Correlative Studies                                                                    |  |  |  |
| Dvior Thetapies                                                                              | PO-1 Tumor levels of                                                                                                    | Study Code: PD-1                                                                       |  |  |  |
| Course Agents                                                                                | AGT in prior tumo:                                                                                                    | Title: Tumor levels of AGT in prior tumor blocks and tumor bropsies after C688 therapy |  |  |  |
| Adverse Events                                                                               | biopsies after                                                                                                    | Patients Collected Number:                                                             |  |  |  |
| Responses Lats Adverse Events Patiestons Autors Correlative Studies                          | C686 therapy                                                                                                    | Patients Analyzed Number:                                                              |  |  |  |
|                                                                                              | of 06-                                                                                                    | Samples Collected Number:                                                              |  |  |  |
|                                                                                              | Exclosure and<br>B-orb-of<br>benzydygusine<br>EX:2 Planarockinetico<br>oftemozohomude<br>Records 1 to 3 of 3<br>Bat2unny | Samples Analyzed Number:                                                               |  |  |  |
| Phase (End Points MTC)<br>Phase (End Points D) T                                             |                                                                                                    | Pindings:                                                                              |  |  |  |
| hial Comments                                                                                |                                                                                                    |                                                                                        |  |  |  |
| Patient Details     Patient Details     CTC-Application     View Protocol Bellocion     Help |                                                                                                    | All date elements in bold are mandatory                                                |  |  |  |

Figure 32: The Correlative Studies Screen

- 2. Click on the <u>Study Code</u> link in the center frame for the Correlative Study record you wish to access.
- 3. Complete all of the mandatory (bold text) data fields and the requested data field, if relevant information is available.
- 4. Click the **Save** button.

For detailed information regarding Correlative Studies data elements, refer to the *Data Element Descriptions* section in the <u>CDUS</u> <u>Instructions and Guidelines v3.0 Release 2</u>.

# Phase I End Points MTD and Phase I End Points DLT

Phase I end points include the recommended Phase 2 dose or maximum tolerated dose (MTD) and dose limiting toxicity (DLT)

information. This information is mandatory for Phase I studies assigned to complete CDS reporting.

The Phase I End Points MTD and DLT are identified by the subgroup and treatment assignment for which the DLT occurred and the MTD determined. This data combination creates a unique data key, which assists CTEP in further understanding the agent's abilities. The MTD and DLT information is expected towards the completion of the trial.

Follow the instructions below to enter Phase I End Points data.

#### Phase I End Points MTD

Note: Multiple Phase I End Points MTD records may be entered per protocol.

- 1. Select the <u>Phase I End Points MTD</u> link from the CDS menu.
- 2. Click the New button. The Phase I End Points MTD screen is displayed (see Figure 33).

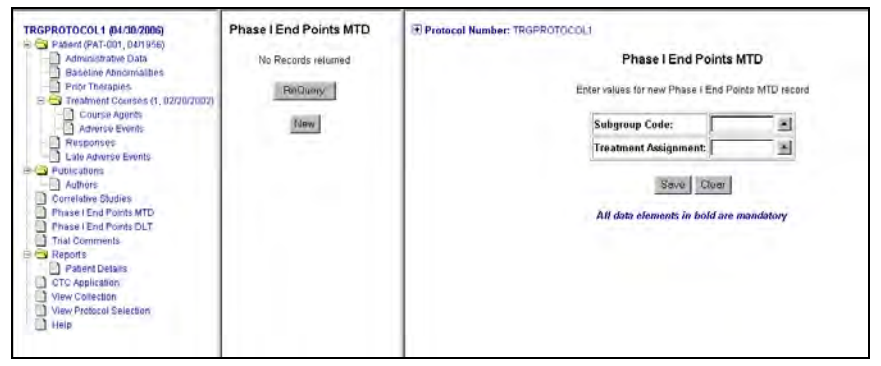

Figure 33: The Phase I End Points MTD Screen

- 3. Complete all of the mandatory (bold text) data fields by clicking the **Up Arrow** button and entering values from the LOV.
- 4. Click the **Save** button.
- 5. The **Subgroup Code** and **Treatment Assignment** of the **Phase I** End Points MTD record are displayed as a link in the center frame (see Figure 34). If needed, you may click the <u>Subgroup Code</u> link to access and update the record.

| Phase I End Points MTD |                              |  |  |  |  |
|------------------------|------------------------------|--|--|--|--|
| Subgroup<br>Code       | Treatment<br>Assignment Code |  |  |  |  |
| <u>SG1</u>             | LEVEL9                       |  |  |  |  |
| Re                     | ecord 1 of 1<br>ReQuery      |  |  |  |  |
|                        | New                          |  |  |  |  |

Figure 34: The Phase I End Points MTD Record (center frame)

6. To enter additional Phase I End Points MTD records, click the **New** button and follow steps 2 through 4 above.

#### Phase I End Points DLT

Note: Multiple Phase I End Points DLT records may be entered per protocol.

- 1. Select the Phase I End Points DLT link from the CDS menu.
- 2. Click the **New** button. The **Phase I End Points DLT** screen is displayed (see Figure 35).

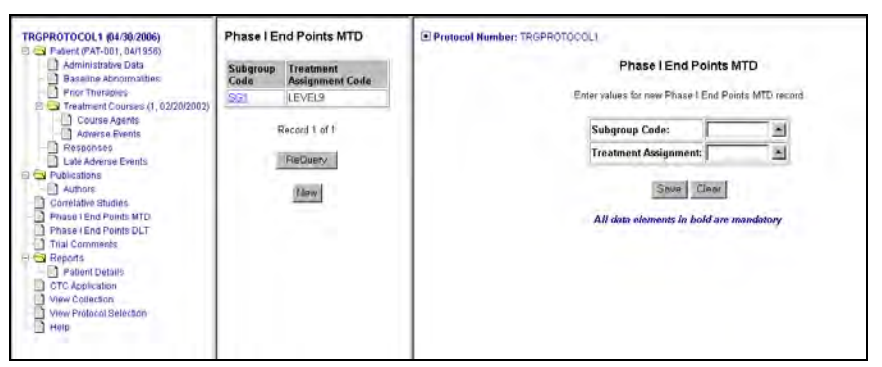

Figure 35: The Phase I End Points DLT Screen

3. Complete all of the mandatory (bold text) data fields by clicking the **Up Arrow** button and entering values from the LOV.

## TIPS

For studies assigned to CTCAE v3.0, a **Select AE** field is displayed. If you select a Supra-ordinate Term -- indicated by an asterisk (\*) -- from the **Adverse Event** field, you must then choose a Select AE from the **Select AE** field's List of Values.

If you select 'Other Specify' for the **Adverse Event** field, you must provide the specific Adverse Event in the **Other Adverse Event (Specify)** field.

For help in locating adverse event terms from both CTC v2.0 and CTCAE v3.0, select <u>CTC Application</u> from the CDS menu to view the Web-based CTCAE dictionary.

- 4. Click the Save button.
- 5. The **Subgroup Code**, **Treatment Assignment**, and **Adverse Event** of the Phase I End Points DLT record are displayed as a link in the center frame (see Figure 36). If needed, you may click the <u>Subgroup Code</u> link to access and update the record.

| Phase I End Points DLT          |                                                                            |  |  |  |  |  |
|---------------------------------|----------------------------------------------------------------------------|--|--|--|--|--|
| Treatment<br>Assignment<br>Code | Adverse Event                                                              |  |  |  |  |  |
| LEVEL9                          | Alkaline<br>phosphatase                                                    |  |  |  |  |  |
| Record 1 of<br>ReQuery          | 1                                                                          |  |  |  |  |  |
| New                             |                                                                            |  |  |  |  |  |
|                                 | Treatment<br>Assignment<br>Code<br>LEVEL9<br>Record 1 of<br>ReQuery<br>New |  |  |  |  |  |

Figure 36: The Phase I End Points DLT Record (center frame)

6. To enter additional Phase I End Points DLT records, click the **New** button and follow steps 2 through 4 above.

## **Trial Comments**

The **Trial Comments** screen is used to provide a general data summary by subgroup and treatment assignment. This screen is optional. Follow the instructions below to enter Trial Comments data.

- 1. Click the Trial Comments link from the CDS menu.
- 2. Click the **New** button. The **Trial Comments** screen is displayed (see Figure 37).

| RGPROTOCOL1 (04/30/2006)                                                                                                    | Trial Cor        | nments                          | Protoco | I Number: TRGPROTOCOLI                                                                |                |               |
|----------------------------------------------------------------------------------------------------|------------------|---------------------------------|---------|---------------------------------------------------------------------------------------|----------------|---------------|
| Administrative Data Baseline Abnormalities Prior Therapies Treatment Courses (1, 02/20/2002)                                                                                   | Subgroup<br>Code | Treatment<br>Assignment<br>Code |         | Enter val                                                                             | Trial Comments | ints record   |
| Course Agents                                                                                                    |                  |                                 |         | Subgroup Code:                                                                        | - B            |               |
| Presenterse<br>Processors<br>Puter actions<br>Puter actions<br>Processors<br>Processors<br>Processors<br>Processors<br>Processors<br>Prisel Find Points DLT<br>Trial Commertia | Re               | Record 1 of 1<br>Recisenty      |         | Treatment Assignment:<br>General Response Comments<br>General Adverse Events Comments |                | ज ज<br>ज<br>ज |
| Patent Decision     CtC Application     Wew Collection     Wew Protocol Selection     Help                                                                                     |                  |                                 |         | All data                                                                              | Seve Clear     | sandiatony    |

Figure 37: The Trial Comments Screen

3. Complete all of the mandatory (bold text) data fields by clicking the **Up Arrow** button and entering values from the LOV. Complete the requested data fields, if relevant information is available.

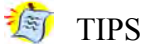

TIPS

When 'Other' is entered as the Response **Category** value in the **Responses** screen (see page 24), the General Response Comments field will be mandatory in the **Trial Comments** screen.

4. The **Subgroup Code** and **Treatment Assignment** of the Trial Comments record are displayed as a link in the center frame (see Figure 38). If needed, you may click the <u>Subgroup Code</u> link to access and update the record.

| Trial Comments   |                                 |  |  |  |  |  |
|------------------|---------------------------------|--|--|--|--|--|
| Subgroup<br>Code | Treatment<br>Assignment<br>Code |  |  |  |  |  |
| <u>SG1</u>       | LEVEL9                          |  |  |  |  |  |
| Reco             | rds 1 to 2 of 2<br>ReQuery      |  |  |  |  |  |
|                  | New                             |  |  |  |  |  |

*Figure 38: The Trial Comments Record (center frame)* 

5. To enter additional Trial Comments records, click the **New** button and follow steps 2 through 4 above.

For detailed information regarding Trial Comments data elements, refer to the *Data Element Descriptions* section in the <u>CDUS</u> <u>Instructions and Guidelines v3.0 Release 2</u>.

# **Submissions and Reports**

# **Patient Details Report**

The **Patient Details Report** provides the current data for each patient enrolled on the protocol and entered in the Quarterly Clinical Data Update. Because the report is cumulative, it includes all new patient records entered for the quarter and any modifications made to existing patient data. The report does not show original or previous data once the data is modified. Follow the instructions below to generate the **Patient Details Report**.

- 1. On the CDS menu, click on the preceding the <u>Reports</u> folder to expand and view the subfolders.
- 2. Select the <u>Patient Details</u> link from the CDS menu. The **Patient Details Report** generation screen is displayed (see Figure 39).

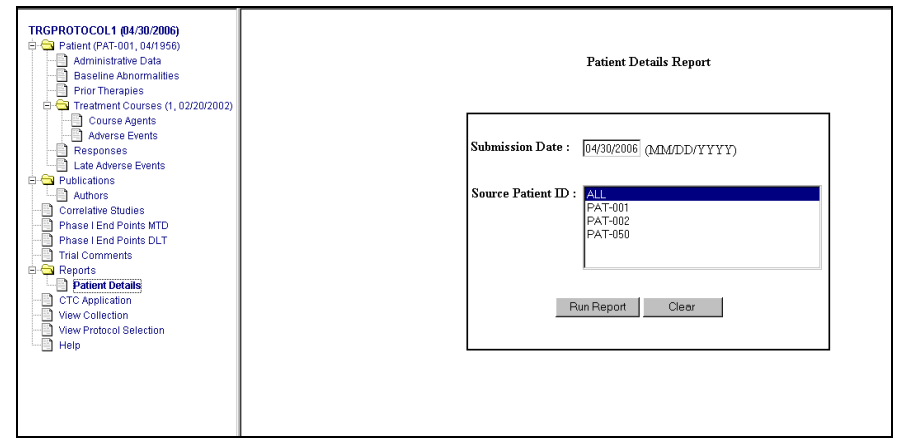

Figure 39: The Patient Details Report Generation Screen

3. Enter the quarterly submission due date that the Quarterly Clinical Data Update was submitted or will be submitted in the **Submission Date** field.

- 4. Select a source patient in the **Source Patient ID** list. To select more than one patient, select a patient, and then hold down the CTRL key while you click other patients that you want to select. To select all patients, click 'ALL.'
- 5. Click the **Run Report** button.

The **Patient Details Report** is displayed as an Adobe Acrobat PDF file (see Figure 40).

|                                                                                                    |                                                                                                    | Patier                                                                                                    | Clinical Data S<br>at Details Report | System<br>as ol 04/30/2006       |                       |                                           | Page 1 of 4       |
|----------------------------------------------------------------------------------------------------|----------------------------------------------------------------------------------------------------|----------------------------------------------------------------------------------------------------|--------------------------------------|----------------------------------|-----------------------|-------------------------------------------|-------------------|
| Protocol Number :                                                                                                    | TRGPROTOCOL1                                                                                              |                                                                                                    |                                      |                                  | Run By:               | FBUSER1 (08/01/2006)                      |                   |
| Title :                                                                                                    | Phase I Trial and Pharmacok                                                                               | netic Study of Temozolomide and                                                                                                  | l O6-Benzylguanine                   | in Childhood Solid T             | umors                 |                                           |                   |
| Patient ID :                                                                                                    | PAT-001                                                                                                   | Birth Date : 04/1956                                                                                                    |                                      | Eatry Date :                     | 02/04/2002            |                                           |                   |
| Gender :                                                                                                    | Male                                                                                                    | Ethnicity : Not Hispani                                                                                                    | c or Latino                          | Country :                        | United States         |                                           |                   |
| Registering Group                                                                                                    | : -                                                                                                    |                                                                                                    |                                      | Zip Code :                       | 20999                 |                                           |                   |
| Registering Institut                                                                                                    | tion : NC010 - Test University                                                                            | Medical Center                                                                                                    |                                      | Payment Method :                 | Medicare and Priv     | ate Insurance                             |                   |
| Subgroup:                                                                                                    | -                                                                                                    |                                                                                                    |                                      |                                  |                       |                                           |                   |
| Disease :                                                                                                    | Chondrosarcoma NOS                                                                                        |                                                                                                    |                                      |                                  |                       |                                           |                   |
| Has the patient bee                                                                                                    | n declared ineligible ?:                                                                                  | No                                                                                                    | Is the patient eva                   | luable for Response?             | : Үсз                 |                                           |                   |
| Is the patient curre                                                                                                    | atly receiving treatment on st                                                                            | ady?: Yes                                                                                                    | Off Treatment Re                     | eason :                          |                       |                                           |                   |
| Last Treatment Da                                                                                                    | te:                                                                                                    |                                                                                                    | Off Study Reason                     | & Date :                         | -                     |                                           |                   |
| Number of Prior Cl                                                                                                    | hemo Regimens :                                                                                           | 3                                                                                                    | Baseline Abnorm                      | ality Flag :                     | Yes                   |                                           |                   |
| Performance Status                                                                                                    |                                                                                                    | Normal Activity, asymp                                                                                                    | tomatic                              |                                  |                       |                                           |                   |
| Races<br>American Indian or A<br>Patient Responses<br>Category<br>Complete response<br>Less than partial resp<br>Partial response                       | Alaska Native<br><u>Observed Date</u><br>03/31/2006<br>03/29/2006<br>03/29/2006                           |                                                                                                    |                                      |                                  |                       |                                           |                   |
| Anti-retroviral Thera                                                                                                    | py                                                                                                    |                                                                                                    |                                      |                                  |                       |                                           |                   |
| Chemotherapy (NOS                                                                                                    | )                                                                                                    |                                                                                                    |                                      |                                  |                       |                                           |                   |
| Chemotherapy non-o                                                                                                    | ytotoxic                                                                                                  |                                                                                                    |                                      |                                  |                       |                                           |                   |
| Hematopoietic Stem                                                                                                    | Cell Transplantation                                                                                      |                                                                                                    |                                      |                                  |                       |                                           |                   |
| Baseline Abnormal<br>Category<br>ALLERGY/IMMU<br>ALLERGY/IMMU<br>Appendix IV RTOG<br>Morbidity Scoring S<br>events occurring gre<br>radiation therapy.) | lities<br>NOLOGY<br>NOLOGY<br>/BORTC Late Radiation<br>teheme (Use for adverse<br>ater than 90 days after | Adverse Events<br>Vasculitis<br>Allergic reaction/hypersensitivity<br>(including drug fever)<br>Brain- Late RT Morbidity Scoring | <u>Gr</u> .                          | <u>ade AE Oth</u><br>3<br>2<br>4 | er Specify            |                                           |                   |
| Note: Because the rep<br>the data is modified.                                                                                                    | ort is cumulative, it includes al                                                                         | l new patient records entered for t                                                                                              | the quarter and any                  | modifications made to            | existing patient date | s. The report does not show original or p | revious data once |

Figure 40: The Patient Details Report

The report uses the assigned Patient ID to organize the report data and displays the patient records in alphanumeric order.

## **Error Log Report**

The **Error Log Report** displays all errors generated for the latest submission. For each error, the report shows the Error ID, the screen name and on which the error occurred, the field name, and the unique identifier field and value. The **Error Log Report** can be generated only via a rejected collection. Follow the instructions below to generate the **Error Log Report**.

1. On the **Collections** screen, click on the <u>Rejected</u> link to view the CDS menu for the rejected collection (see Figure 41).

| organization you wish to      | Protocol N     | lumber: TROPA                                | (locol)                                                                   |                                                      |                                |                                      |                                                          |                                                              |                                  |
|-------------------------------|----------------|----------------------------------------------|---------------------------------------------------------------------------|------------------------------------------------------|--------------------------------|--------------------------------------|----------------------------------------------------------|--------------------------------------------------------------|----------------------------------|
| enter data for.               | Collections    |                                              |                                                                           |                                                      |                                |                                      |                                                          |                                                              |                                  |
| Organization                  | To enter data  | for a platicular o                           | methon, please select                                                     | the collection from                                  | m the list bulles. To create a | new collection is up                 | sale an existing collection , i                          | Heat the Add Collection                                      | 6 billio:                        |
| ten University Minlie II Care | 11             | Collection                                   | Submission Date                                                           | Cut off Date                                         | Last Submission Date           | Current Trial<br>Status              | Completed By Name                                        | Submitter Phane                                              | Submitte                         |
|                               | C Submit?      | Rejected 🛋                                   | - 17/91/2006 (02)                                                         | 07/30/2006                                           | 07/14/2006                     | Active                               | Sus in Brown                                             | 301-945-3033                                                 | Howng                            |
|                               | C Submit?      | Fightlet                                     | (M/30/200E (01)                                                           | 04/29/2006                                           |                                | Active                               | Brown Susse                                              | 301-948-3033                                                 | -                                |
|                               |                | Accepted<br>Accepted<br>Accepted<br>Accepted | (11/31/2006 (04)<br>10/31/2006 (03)<br>07/31/2005 (02)<br>14/30/2005 (07) | 01/30/2006<br>10/30/2006<br>07/30/2005<br>04/30/2005 |                                | Active<br>Active<br>Active<br>Active | Susan Brown<br>Susan Brown<br>Susan Brown<br>Susan Brown | 301-948-3033<br>301-948-3033<br>301-548-3033<br>301-948-3033 | ebiown()<br>ebiown()<br>ebiown() |
|                               | Resards 3 to 4 | 346                                          |                                                                           |                                                      |                                |                                      |                                                          |                                                              |                                  |
|                               | Note Activity  | opin fer insurf                              | ind/m indute, Susnifie<br>India Comerciani                                | ed and Approved                                      | are broad for insert but open  | for uptime through i                 | he Active collaman                                       |                                                              |                                  |
|                               |                |                                              |                                                                           | 1                                                    |                                |                                      |                                                          |                                                              |                                  |
|                               |                |                                              |                                                                           |                                                      |                                |                                      |                                                          |                                                              |                                  |
|                               |                |                                              |                                                                           |                                                      |                                |                                      |                                                          |                                                              |                                  |
|                               |                |                                              |                                                                           |                                                      |                                |                                      |                                                          |                                                              |                                  |
|                               |                |                                              |                                                                           |                                                      |                                |                                      |                                                          |                                                              |                                  |
|                               |                |                                              |                                                                           |                                                      |                                |                                      |                                                          |                                                              |                                  |
|                               |                |                                              |                                                                           |                                                      |                                |                                      |                                                          |                                                              |                                  |

Figure 41: Collections Screen with "Rejected" Link

- 2. On the CDS menu, click on the preceding the <u>Reports</u> folder to expand and view the subfolders.
- 3. Click on the Error Logs link (see Figure 42).

Note: The Error Logs link appears only if the selected collection was rejected.

| TRGPROTOCOL2 (07/31/2006)                                             | Patients<br>Select a patient | to proceed             | Protocol Number: TROPROTOCOL2                                                | tient Demographic Data               |       |    |
|-----------------------------------------------------------------------|------------------------------|------------------------|------------------------------------------------------------------------------|--------------------------------------|-------|----|
| Phase Lend Pends MTD<br>Phase Lend Pends MTD<br>Phase Lend Points DLT | Patient ID                   | Hinh Date<br>(MM/YYYY) | Patient ID: Enter the unique code assigned the of reportation to this attudy | d at the PATION                      |       |    |
| That Commette                                                         | PATIO2                       | 09/1979                | Birth Date (MM/YYYY):                                                        | 03/1975                              |       |    |
| Patienttesia                                                          | STALINA                      | 0001000                | Genden                                                                       | Mate -                               |       | -1 |
| CTC Application                                                       | Rec                          | teds 1 to 2 of 2       | Ethnicity:                                                                   | Hispanicor Leino                     |       | -  |
| View Collection                                                       |                              | PieCasery.             | Races:                                                                       | R American Indian or Alaska Native   | _     | -  |
| View Philbola Develophi                                               | -                            |                        |                                                                              | E Asser                              | -     | _  |
| -                                                                     |                              | Chairy .               |                                                                              | Elack or African American            |       | -  |
|                                                                       |                              | (Instant)              |                                                                              | Thative Havanan ar Other Pacific Isl | ander |    |
|                                                                       |                              | (Control)              |                                                                              | T Nat Reported                       |       |    |
|                                                                       |                              |                        |                                                                              | L. Usknown                           |       | _  |
|                                                                       |                              |                        | the second second                                                            | E White                              |       |    |
|                                                                       |                              |                        | Country Name                                                                 | United Strates                       |       |    |
|                                                                       |                              |                        | Zip Code                                                                     | 29879                                |       | -  |
|                                                                       |                              |                        | Payment Method                                                               | 1                                    | 18    |    |
|                                                                       |                              |                        | Entry Date (MM/DD/YYYY):                                                     | 08/01/1980                           |       |    |
|                                                                       |                              |                        | Registering Group                                                            |                                      |       | 1  |
|                                                                       |                              |                        | Reg Group ID                                                                 |                                      |       | -  |
|                                                                       |                              |                        | Registering Institution:                                                     | A.C. Camergo Hospital                |       | 10 |
|                                                                       |                              |                        | Rug Inst ID:                                                                 | 08017                                |       |    |
|                                                                       |                              |                        | Disease Calegory:                                                            | 1                                    | 161   | -  |
|                                                                       |                              |                        | Disease Sub Category                                                         | - í                                  | 141   | -  |
|                                                                       |                              |                        | Disease Name                                                                 |                                      |       | -  |
|                                                                       |                              |                        | Sin<br>All data                                                              | elements in bold are mandatory       |       |    |

Figure 42: The Error Log Report Generation Screen

The **Error Log Report** is displayed in a separate window (see Figure 43).

| S.                   |                                           | Nistonal Cancer Ine<br>futor Log Report For Submissio | 16da<br>n Date 07/31/2006                                  | National Casoar Middle<br>National Casoar Middle<br>National Casoar Middle |
|----------------------|-------------------------------------------|-------------------------------------------------------|------------------------------------------------------------|----------------------------------------------------------------------------|
| Document I<br>Tille: | tumber: TRGPHOTOCOL.<br>Phase I Trial and | )<br>Pharmácsikinetis: Study of Tensonolounde and     | Run Dy: #10<br>I Of-Benardytamor in Childrood Solid Tumors | USERI (06/07/2006)                                                         |
| Error Cate           | pary: REJECTION                           |                                                       |                                                            |                                                                            |
| Error II)            | Screen Name                               | Field Name                                            | Unique Identifier Field                                    | Unique Identifier Values                                                   |
| R0022                | Collections                               | Current Trial Status                                  | Submatrion Date, Cutoff Date                               | [20060601,20060601]                                                        |
| R0092                | Patient Demographic Data                  | Entry Date                                            | Patient ID                                                 | [PAT102]                                                                   |
| 80092                | Panent Demographic Data                   | Entry Date                                            | (Panent II)                                                | [PAT102]                                                                   |
| 80092                | Patient Demographic Data                  | Entry Date                                            | Patient ID                                                 | [PAT101 ]                                                                  |
| R0092                | Patient Demographic Data                  | Entry Date                                            | Paternt ID                                                 | [PA7102]                                                                   |
| R0092                | Patient Demographic Data                  | Entry Date                                            | Patient ID                                                 | [PAT101]                                                                   |
| <u>R0092</u>         | Patient Demographic Data                  | Entry Date                                            | (Patient II)                                               | [PAT101]                                                                   |
| E Litter Cate        | OUT CUMULARYE                             | -                                                     |                                                            |                                                                            |
| Error ID             | Streen Name                               | Field Name                                            | Unique Identifier Field                                    | Unique Identifier Values                                                   |
| Farter Cate          | gary: CAUTION                             |                                                       |                                                            |                                                                            |
| Error ID             | Screen Name                               | Field Name                                            | Unique Identifier Field                                    | Unique Identifier Values                                                   |
| \$5010               | Treatment Courses                         | Weight                                                | Patiens ID, Course ID                                      | [PAT101,1]                                                                 |

Figure 43: The Error Log Report

On the Error Log Report, click on the 

 <u>■</u> preceding the <u>Error</u>
 <u>Category</u> headings to expand and view the errors and their
 description. The report displays the errors by category (Rejection,
 Cumulative, and Caution) and error ID. Each error category is
 sorted by screen name.

For more detailed information regarding CDS Error Notices and Error Log Reports, refer to the *Interpreting the CDUS Error Reports* section in the <u>CDUS Instructions and Guidelines v3.0</u> <u>Release 2</u>.

## Submitting the Quarterly Clinical Data Update

Once all the data are entered for the Quarterly Clinical Data Update, it is submitted to the Cancer Therapy Evaluation Program (CTEP). Follow the instructions below to submit the Quarterly Clinical Data Update.

- 1. Update and/or enter new data in all Patient and Protocol screens. Review the data for accuracy.
- 2. Select the protocol to access the **Collections** screen.
- 3. Check the **Submit**? checkbox located in the first column of the table.
- 4. Click the Submit Collections button.

The Quarterly Clinical Data Update is now submitted to CTEP. If an Error Message is displayed, correct the error by following the instructions provided in the **Error or Warning Messages** section on page 6.